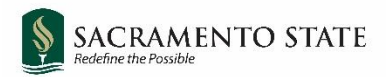

# **CHRS** Recruiting

Initiating a Lecturer Pool Job Card

### Contents

| Open CHRS Recruiting                                              |
|-------------------------------------------------------------------|
| Open a New Job2                                                   |
| Select a Template                                                 |
| Requisition Information (1)5                                      |
| Requisition Information (2)7                                      |
| Requisition Details9                                              |
| Job Details10                                                     |
| Position Designation10                                            |
| Budget Details                                                    |
| Posting Details (1)                                               |
| Posting Details (2)                                               |
| Search Details                                                    |
| Users and Approvals (1)14                                         |
| Users and Approvers (2)15                                         |
| Documents16                                                       |
| Appendix A: Lecturer Pool Posting Template (Advertisement Text)18 |

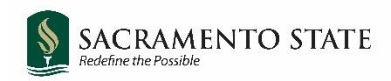

### **Open CHRS Recruiting**

Navigate to <u>my.csus.edu</u> and click CHRS Recruiting – PageUp from the list under Faculty/Staff Related Links:

| Faculty/Staff Related Links      |  |  |
|----------------------------------|--|--|
| Adobe Sign                       |  |  |
| Cal Employee Connect             |  |  |
| CHRS Recruiting - Page Up        |  |  |
| CMS Campus Solutions (SA) Access |  |  |
| CMS HR Access                    |  |  |

### **Open a New Job**

New jobs may be initiated by the ASC, department chair, or college resource analyst.

|   |                                                 | 1 | Jobs | People | Reports |
|---|-------------------------------------------------|---|------|--------|---------|
| 2 | New job   New campaign   Select a bulk action 🗸 |   |      |        |         |

| # | Field   | Information                                                                                                    |
|---|---------|----------------------------------------------------------------------------------------------------|
| 1 | Jobs    | Click the <b>Jobs</b> tab from the top blue banner.                                                            |
| 2 | New Job | Click <b>New Job</b> to open the Select a Template window.                                                     |
|   |         | (You can also click the hamburger button = at the top left and select <b>New Job</b> from the drop down list.) |

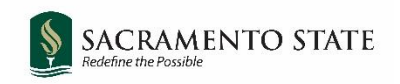

## Select a Template

related values to auto-populate, selecting a Position on the next page (Job Card) does not auto-populate those position-related values.

| # | Field              | Information                                                                                                    |
|---|--------------------|----------------------------------------------------------------------------------------------------|
| 1 | Team Link          | Team Link defaults to the team of the user initiating the job.                                                                                                    |
| 2 | Position<br>Number | Enter SA- following by your 8-digit position number. If you don't<br>know the pool position number for lecturers in your department,<br>you can look up current lecturers in the contract module and see<br>which position number is being used. |

**#** 

You can also click the binoculars to search for a position number. In the search window, use the fields to find the appropriate position number (example search shown below). Click **Search**. Click **Select** on the correct position number.

| Title:     |             | Number:               |               | _     | Clear | Search |   |
|------------|-------------|-----------------------|---------------|-------|-------|--------|---|
| Lecturer   |             | SA-                   |               |       |       |        | ' |
| Incumbent: |             | Reports to<br>Rebecca | :             |       |       |        |   |
| Title      | Number      | Incumbent             | Reports to    |       |       |        |   |
| LECTURER   | SA-00000964 |                       | Rebecca S Can | neron |       | Select |   |
|            |             |                       |               |       |       |        |   |

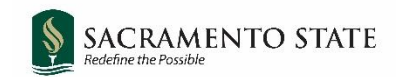

Continue filling the remaining fields on the Select a Template page.

|   | 3. Campus                                                                                                    |
|---|----------------------------------------------------------------------------------------------------|
| 1 | Pomona A<br>Sacramento                                                                                                    |
|   | San Diego 🗸 🗸                                                                                                    |
|   |                                                                                                    |
|   | Select a job template:                                                                                                    |
|   | A Job template will supply you with default advertising text and<br>summary for a job depending on what has been setup. Please select a<br>template that is appropriate to your department and job type. |
|   | Select 'No Template' if there is no suitable template available                                                                                                    |
| _ | 4. Template                                                                                                    |
| 2 | No template<br>SA-Faculty Coach                                                                                                    |
|   | SA-Faculty Lecturer Pools                                                                                                    |
|   | SA-Staff/MPP Job Template                                                                                                    |

| # | Field    | Information                                  |
|---|----------|----------------------------------------------|
| 1 | Campus   | Select Sacramento                            |
| 2 | Template | Select the appropriate template for your job |
|   |          | (MUST have Sacramento's SA- prefix)          |

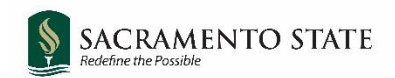

## **Requisition Information (1)**

|                       |   | REQUISITION INFORMATION                                         |
|-----------------------|---|-----------------------------------------------------------------|
| Internal Team:        | 1 | SA-Psychology - 38600 🔹                                         |
| Recruitment Process:* | 2 | SA-Faculty Lecturer Pools                                       |
| Application Form:     | 3 | SA-Faculty Lecturer Pool Application 👻 Preview Question Library |

| # | Field            | Information                                                                                                    |  |  |
|---|------------------|----------------------------------------------------------------------------------------------------|--|--|
| 1 | Internal Team:   | The internal team determines who has access to this job and its applicants. This field defaults to the team of the initiator of the job. It is not typically necessary to change this field.                                                                                                    |  |  |
| 2 | Recruitment      | Select the applicable faculty recruitment process (usually SA-                                                                                                    |  |  |
|   | Process:*        | Faculty Lecturer Pools).                                                                                                    |  |  |
| 3 | Form:            | Select the application form that applicants will see when they apply for this position (usually SA-Faculty Lecturer Pool Application)                                                                                                    |  |  |
| 4 | Question Library | CV, Cover Letter, Transcripts, and List of References are required<br>submissions for new applicants and are already built into the<br>application. Existing lecturers are not required to upload these<br>documents.<br>Click this <b>Question Library</b> button to select a method for applicants<br>to indicate the courses for which they are qualified to teach, and to<br>add any other documents for upload. |  |  |

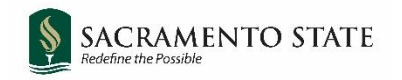

The Question Library window will open.

| Pag                                  | ges                                                                                                    |                                                                                                    |
|--------------------------------------|----------------------------------------------------------------------------------------------------|----------------------------------------------------------------------------------------------------|
| S/                                   | A-Faculty Lectu                                                                                                    | urer Pools Additional Informatic                                                                                                    |
| Please<br>a-z/) f<br>do yo           | e review the c<br>or a description<br>or believe you                                                                                                    | Add this if you want applicants to enter their course preferences in an open text field on the application form.                                                                                                   |
| Please<br>catalo<br>course<br>Follov | e review the c<br>og (https://cat:<br>es in the depa<br>w this link: <qu< td=""><td>alog.csus.edu/courses-a-z/) for a description of artment.<br/>ualtrix&gt; to upload your course preferences.<br/>Add this if you have an external method of collecting course preferences (i.e. Qualtrix link)<br/>→ Add</td></qu<> | alog.csus.edu/courses-a-z/) for a description of artment.<br>ualtrix> to upload your course preferences.<br>Add this if you have an external method of collecting course preferences (i.e. Qualtrix link)<br>→ Add |
| Please<br>a-z/) f<br>a doc<br>teach  | e review the c<br>or a descriptic<br>ument which l                                                                                                    | course catalog (https://catalog.csus.edu/courses-<br>on of courses in the department. Please upload<br>lists the courses you believe you are qualified to                                                          |
|                                      | #                                                                                                    | Cancel Submit 3                                                                                                    |
|                                      | #                                                                                                    | Information                                                                                                    |
|                                      | 1                                                                                                    | From the Pages drop-down menu, select SA-Faculty Lecturer Pools Additional                                                                                                    |

|   | <b>Information</b> to find a list of options for lecturers to submit the courses they are qualified to teach. |
|---|----------------------------------------------------------------------------------------------------|
| 2 | Select ONE of these options by clicking the Add button on the right-hand side. If you'd                       |
|   | like to collect this information in a different way, contact your OFA Analyst for                             |
|   | assistance.                                                                                                   |
|   | If you would like to add additional document types for applicants to upload (copies of                        |
|   | teaching evaluations, for example) please contact your OFA Analyst.                                           |
| 3 | Click <b>Submit</b> when finished.                                                                            |

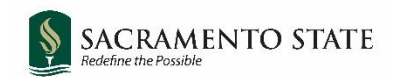

## **Requisition Information (2)**

| Job Code/Employee Classification:* | 1 | Lecturer AY                                            | Q /                  |
|------------------------------------|---|--------------------------------------------------------|----------------------|
|                                    |   | Job Code: 2358                                         | ~                    |
|                                    |   |                                                        |                      |
| Salary Range/Grade:*               | 2 | Grade To Be Determined                                 | Q 🖉                  |
|                                    |   | Minimum: \$ 0.00<br>Maximum: \$ 0.00<br>Pay Frequency: |                      |
| Classification Title:              | 3 | Lecturer AY                                            |                      |
| CSU Working Title:*                | 4 | Lecturer Pool - Psychology                             |                      |
| MPP Job Code:                      |   |                                                        |                      |
| Campus:*                           |   | Sacramento 🗸                                           |                      |
| Division:*                         |   | Academic Affairs                                       | •                    |
| College/Program:*                  |   | College of SS&IS 🗸                                     | ·                    |
| Department:*                       |   | Psychology - 38600                                     | ~                    |
| Requisition Number:                |   | Leave blank to automatically create a                  | a Requisition Number |

| # | Field                                               | Information                                                                                                    |
|---|-----------------------------------------------------|----------------------------------------------------------------------------------------------------|
| 1 | Job<br>Code/Employee<br>Classification:*            | Defaults from position number entered. Should be 2358.                                                                                                    |
| 2 | Salary<br>Range/Grade:*                             | Will default to Grade To Be Determined. Leave as is.                                                                                                    |
| 3 | Classification Title:                               | Leave what is defaulted or leave blank.                                                                                                    |
| 4 | *CSU Working<br>Title:*                             | This is the title that is displayed on the job posting. Defaults from<br>position number entered. Change the title to read as<br><b>Lecturer Pool - Department</b><br>Example: Lecturer Pool - Psychology |
| 5 | Campus, Division,<br>College/Program,<br>Department | Should populate based on position number entered. If not, choose <b>Sacramento</b> , <b>Academic Affairs</b> , and then the college and department of the search.                                         |

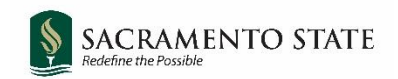

## **Open Positions**

|     |                          |     |                | C                     | PEN POSIT                      | IONS                    |                 |                           |           |
|-----|--------------------------|-----|----------------|-----------------------|--------------------------------|-------------------------|-----------------|---------------------------|-----------|
| Pos | itions:*                 |     | Selec<br>(back | t the ar<br>dilling a | mount of pos<br>in existing er | itions requ<br>nployee) | uired: New (ado | litional headcount) or Re | placement |
| 1   | Position no              |     |                | 2                     | Гуре:*                         |                         | Applicant       | Application status        |           |
| 1   | LECTURER                 | Q 🖉 |                |                       | New                            | ~                       | -               | -                         | Cancel    |
|     | Position no: SA-00000964 | ~   |                |                       |                                |                         |                 |                           |           |

| # | Field       | Information                                                                                   |
|---|-------------|-----------------------------------------------------------------------------------------------|
| 1 | Position no | This field was completed when you selected the position number on the Select a Template page. |
| 2 | Туре        | Choose <b>New</b> from the drop down menu.                                                    |

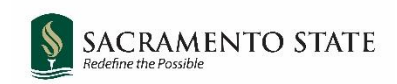

## **Requisition Details**

|                                                |        | REQUISITION DETAILS                                      |
|------------------------------------------------|--------|----------------------------------------------------------|
| Auxiliary Recruitment:*                        | 1      | O Yes 💿 No                                               |
| Reason:*                                       | 2      | New Position                                             |
| Justification for Recruitment:*                | 3      | Annual update of applicants in department lecturer pool. |
| -                                              |        |                                                          |
| Previous/Current Incumbent:                    |        |                                                          |
| Work Type:*                                    |        | Instructional Faculty - Temporary/Lecturer               |
| Hiring Type:*                                  |        | Temporary *                                              |
| Job Status:*                                   |        | Temporary 🗸                                              |
| Time Basis:*                                   |        | Part Time 👻                                              |
| FTE: 4                                         |        | .010000                                                  |
| Hours Per Week:                                |        | .40                                                      |
| FLSA Status:                                   |        | Exempt •                                                 |
| CSU Campus (Integration for 3rd Party Solution | ons):* | Sacramento State University 🔍 🧷                          |
|                                                |        | City: Sacramento                                         |

| # | Field                                      | Information                                                                                                    |
|---|--------------------------------------------|----------------------------------------------------------------------------------------------------|
| 1 | Auxiliary<br>Recruitment                   | Select <b>No.</b>                                                                                                    |
| 2 | Reason:*                                   | Select New Position.                                                                                                    |
| 3 | Justification for<br>Position:*            | Leave default message <b>Annual update of applicants in department</b><br>lecturer pool.                                                                                                    |
| 4 | Remaining<br>Requisition<br>Details Fields | These fields should populate automatically based on the position<br>number. If not, fill in as shown above or as appropriate for your<br>job. Note: do not edit whatever populates for FTE and Hours Per<br>Week as this is handled through position management in Budget. |

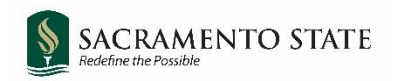

### Job Details

Most of the job details section is not required for faculty positions. This information will be entered in a later section. Leave everything blank, except for the **Supervises Employees** radio button. Select **No**.

| JOB DUTIES                                                    |                            |                         |
|---------------------------------------------------------------|----------------------------|-------------------------|
| % of time Duties / Responsibilities                           |                            | Essential /<br>Marginal |
|                                                               | There are no items to show |                         |
| New                                                           |                            |                         |
| Supervises Employees:*                                        | 🔿 Yes 💿 No                 |                         |
| If position supervises other employees; list position titles: |                            |                         |

### **Position Designation**

Do not change.

### **Budget Details**

Leave as is.

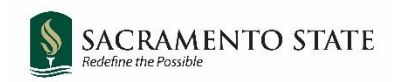

## Posting Details (1)

|                                              | POSTING DETAILS |                                                                              |  |  |
|----------------------------------------------|-----------------|------------------------------------------------------------------------------|--|--|
| Posting Type:*                               | 1               | Open recruitment 🔹                                                           |  |  |
| Review Begin Date: 2                         |                 | <b></b>                                                                      |  |  |
| Anticipated Start Date:                      |                 | i                                                                            |  |  |
| Anticipated End Date:                        |                 |                                                                              |  |  |
| Do you wish to apply for a waiver for the po | Select •        |                                                                              |  |  |
| Reason for Waiver:                           |                 |                                                                              |  |  |
|                                              |                 | Example: Emergency Hire, Acting/Interim Appointment, Transfer, or Promotion. |  |  |
| Posting Location:*                           | 4               | Sacramento 🗸                                                                 |  |  |

| # | Field                     | Information                                                                                                    |
|---|---------------------------|----------------------------------------------------------------------------------------------------|
| 1 | *Posting type:*           | Indicates what type of posting will be required. Faculty positions use <b>Open recruitment</b>                             |
| 2 | Review begin date:        | Leave blank. Applications can be reviewed at any time as they become visible to the committee immediately upon submission. |
| 3 | Anticipated Start<br>date | Leave blank.                                                                                                    |
| 4 | *Posting Location:*       | Specifies the campus site where this job should be posted.<br>Make sure to select <b>Sacramento</b> .                      |

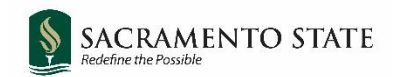

## Posting Details (2)

| If you plan to advertise externally indicate the advertising sources: | □CSU Careers<br>□Inside Higher Ed<br>□CalJobs                                      | □Chronicle of Higher Ed<br>□LinkedIn<br>□JobElephant |  |  |
|-----------------------------------------------------------------------|------------------------------------------------------------------------------------|------------------------------------------------------|--|--|
| Additional/Other Advertising Sources:                                 |                                                                                    |                                                      |  |  |
| Advertising Summary:*                                                 |                                                                                    |                                                      |  |  |
| Advertisement text:*                                                  | *** <u>Standard Posting Template</u> *** *** <u>Marketing Posting Template</u> *** |                                                      |  |  |
| B I 및 S ≣ · ∷ · ⊡ ⊡ Formats ·                                         |                                                                                    | 0                                                    |  |  |
| CALIFORNIA STATE UNIVERSITY<br>SACRAMENTO                             |                                                                                    |                                                      |  |  |

| # | Field                        | Information                                                                                                    |
|---|------------------------------|----------------------------------------------------------------------------------------------------|
| 1 | External advertising sources | It is not necessary to select any external advertising sources.<br>Lecturer pools will be posted on careers.csus.edu only, unless<br>the department chooses to do their own external advertising.                                                                                                    |
| 2 | *Advertising<br>summary:*    | Use this field to provide a high-level summary of the posting,<br>which will appear under the posting title on the Careers page.<br>Example: The Department of Agronomy is seeking candidates for our<br>part-time lecturer pool to teach introductory level lecture and<br>laboratory classes. Of particular interest are in the areas of Animal<br>Husbandry (ARGN 123) and Grain Storage Technologies (AGRN 146).<br>The Department is particularly interested in identifying candidates that<br>have availability in the evenings and on weekends. |
| 3 | *Advertising text:*          | Enter the advertising text based on the posting template filled<br>out by the department chair. Pre-populated information should<br>not be removed.                                                                                                    |
|   |                              | NOTE: This is the <u>only</u> field that feeds the vacancy. There will<br>be no other information included in the vacancy<br>announcement other than what is entered in this text box.                                                                                                    |
|   |                              | See Appendix A for the full template provided.                                                                                                    |

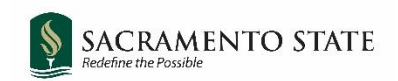

## Search Details

|                               | 2           | SEARCH DETAILS |     |
|-------------------------------|-------------|----------------|-----|
| Search Committee Chair:       | 1           |                | Q / |
|                               | No user sel | lected         |     |
| Search Committee Members:     |             |                |     |
| Add Search Committee Member 2 |             |                |     |
| Recipient                     |             |                |     |

| # | Field                       | Information                                                                                                    |
|---|-----------------------------|----------------------------------------------------------------------------------------------------|
| 1 | Search Committee<br>Chair   | Search for and select a user who will be the <b>Search</b><br><b>Committee Chair</b> (this will be the department chair if search<br>committees are not used for lecturer pools in your<br>department). |
| 2 | Search Committee<br>Members | Click <b>Add Search Committee Member</b> to search for and add search committee members, if applicable.                                                                                                 |

Note: Users from all CSU campuses will be included in your search. Be sure you are selecting a user from Sacramento State (there may be users with the same name from a different campus).

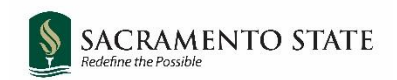

## Users and Approvals (1)

|                                 | USERS AND APPROVALS             |
|---------------------------------|---------------------------------|
| Reports to Supervisor Name:     | 1 Q Z                           |
| Administrative Support:         | 2 Q Z                           |
| Compliance Panel Facilitator:   | 3 Q                             |
| Additional viewers:             |                                 |
| Recipient                       |                                 |
| Additional viewers information: | No Additional viewers selected. |
| Hiring Administrator:*          | 4 Q 🖉<br>No user selected       |

| # | Field                        | Information                                                                                                  |
|---|------------------------------|----------------------------------------------------------------------------------------------------|
| 1 | Reports to Supervisor Name:  | Leave blank.                                                                                                 |
| 2 | Administrative Support:      | Department Administrative Coordinator.                                                                       |
| 3 | Compliance Panel Facilitator | Leave blank.                                                                                                 |
| 4 | Hiring Administrator:*       | Department Chair. (May default to initiator of job. Delete and enter department chair instead if necessary.) |

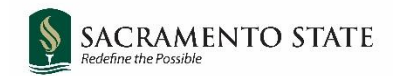

## Users and Approvers (2)

The approval process determines the workflow in which the job will be approved prior to posting. When saving a job as draft, the approval process will be deleted (it can be added later when you visit your draft again). Enter the approval process and approvers once you are ready to submit the job for approvals.

| Approval process:*                  | SA-Faculty Lecturer Poo | ls Approval 🖌 |
|-------------------------------------|-------------------------|---------------|
| 1. Department Chair:                |                         | Q 🥒           |
|                                     | No user selected        |               |
| 2. OFA Analyst: 2                   | Carol Wang              | Q 🖉           |
|                                     | carol.wang@csus.edu     | ~             |
| 3. OFA Director:                    | Jacquelyn Kernen        | Q 🖉           |
|                                     | jkernen@csus.edu        | ~             |
| HR/Faculty Affairs Representative:* | 3 Carol Wang            | Q Z           |
|                                     | Email address: carol.wa | ng@csus.edu   |
| Recruitment Status:*                | 4 Pending approval      | ~             |

| # | Field                                  | Information                                                                         |
|---|----------------------------------------|-------------------------------------------------------------------------------------|
| 1 | Approval Process:*                     | Select SA-Faculty Lecturer Pools Approval.                                          |
| 2 | Approvers                              | Enter approvers as indicated:<br>1. Department Chair<br>2. OFA Analyst (Carol Wang) |
|   |                                        | 3. OFA Director (Jacquelyn Kernen)                                                  |
| 3 | HR/Faculty Affairs<br>Representative:* | Enter your OFA Analyst (Carol Wang).                                                |
| 4 | Recruitment<br>Status:*                | Select Pending Approval.                                                            |

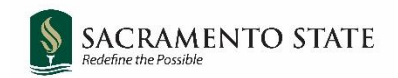

### **Documents**

If you have a screening criteria template or other document you wish to use you may upload it under the **Documents Tab**. (If you have no documents you wish to upload, scroll to page 17 for next steps).

| Position info | Notes | Posting 1 Documents |
|---------------|-------|---------------------|
|               |       |                     |
| Select        |       | <b>~</b> 2          |

| # | Field             | Information                                                                          |
|---|-------------------|--------------------------------------------------------------------------------------|
| 1 | Documents         | Scroll to the top of the page and click the <b>Documents</b> tab.                    |
| 2 | Drop down<br>menu | Select <b>Document</b> from a file to open the Upload a new document window (below). |

| Upload a new document - Pagel | Jp - Googl | e Chrome                        | -     |       | Х |
|-------------------------------|------------|---------------------------------|-------|-------|---|
| adminuat.dc4.pageuppeop       | ole.com/F  | ileUpload?sData=UFUtVjMtUIYtMiL | WwY6Z | zblg3 | Ð |
| Upload a new docum            | ent        |                                 |       |       | ₽ |
|                               |            |                                 |       |       |   |
| File:*                        | 1          | Upload file                     |       |       |   |
| Document category:*           | 2          | Recruitment Documents           |       | ~     |   |
| Title:                        | 3          |                                 |       |       |   |
|                               |            |                                 |       |       |   |
|                               |            |                                 |       |       |   |
| Save and a                    | dd anot    | ther Save and close Clo         | se    |       |   |

| # | Field    | Information                                                                                                    |
|---|----------|----------------------------------------------------------------------------------------------------|
| 1 | File     | Click <b>Upload file</b> to choose the file you want to upload.                                                     |
| 2 | Document | Select Recruitment Documents.                                                                                       |
|   | Category |                                                                                                    |
| 3 | Title    | Title the document appropriately.                                                                                   |
|   |          | Click <b>Save and close</b> , and return to the <b>Position Info</b> tab, scrolling back to the bottom of the page. |

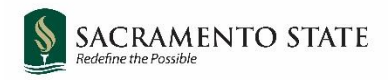

|    | 1         |     | 2      |    | 3      |      |        |
|----|-----------|-----|--------|----|--------|------|--------|
| Sa | ave a dra | aft | Submit | Su | bmit & | Exit | Cancel |

| # | Field         | Information                                                                                                    |
|---|---------------|----------------------------------------------------------------------------------------------------|
| 1 | Save a draft  | Job will be saved as a draft and will NOT be submitted for<br>approvals. Note that when a job is saved as a draft, the<br>approval process and approvers will be deleted. They will need<br>to be entered again when the job is ready to be approved. |
| 2 | Submit        | Job will be submitted to the first approver in the approval process, and job card will remain open. Initiator of the job will still be able to edit the job card.                                                                                     |
| 3 | Submit & Exit | Job will be submitted to the first approver in the approval process and job card will close. Initiator of the job will still be able to edit the job card.                                                                                            |

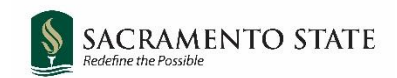

## <u>Appendix A:</u> <u>Lecturer Pool Posting Template (Advertisement Text)</u>

### **DEPARTMENT:**

**POSITION TITLE:** *Lecturer Pool – [Dept/Program Name]* 

### **POSITION DETAILS:**

[Insert specific department information here.]

Duties of a part-time lecturer include instruction, class preparation, grading, and office hours. Other duties may be assigned based on departmental needs. Course assignments, including dates, time, and modality, are made by the Department Chair under the direction of the College Dean.

Part-time lecturers are instructional faculty with conditional appointments based on enrollment and budget. Hires from the pool of applicants are made when there are instructional needs to fill coursework offered by an academic department based on changing enrollment patterns, changes to tenure-track faculty assignments, and other factors that cannot be addressed with our existing faculty. Initial appointments are typically for one semester, but occasionally academic year initial appointments are made. Appointments may be renewed based on department needs, funding, and performance. Often appointments are made just prior to the start of the semester.

#### **REQUIRED QUALIFICATIONS:**

### **PREFERRED QUALIFICATIONS:**

#### **APPLICANT INSTRUCTIONS:**

[Departments will specify how to collect course preferences, if desired]

#### **About Sacramento State**

<u>Sacramento State</u> is located in the heart of California's capital city, five miles from State Capitol. The lush, 300-acre campus is situated along the American River, close to numerous bike trails and other recreational areas. Sacramento, also known as the "Farm-to-Fork Capital," is one of the most ethnically diverse and livable cities in the country, with a population of half of a million. Sacramento State's 31,000 students come not only from the Greater Sacramento Region, but also from across the state, country, and world. Our 1800 faculty and 1,500 staff are committed to meeting our mission: "As California's capital university, we transform lives by preparing students for leadership, service, and success. Sacramento State will be a recognized leader in education, innovation, and engagement." As the regional hub of higher education, Sacramento State is dedicated to <u>student success</u>, <u>diversity</u>, equity and inclusion, <u>community engagement</u>, <u>philanthropy</u>, and <u>campus safety</u>.

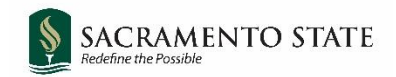

As evidenced by the values embedded in our <u>Hornet Honor Code</u>, Sacramento State is committed to creating an inclusive environment where all faculty, staff, students, and guests are welcome and valued. Our commitment is more than simply ensuring that our campus is free from bias and discrimination, but is one devoted to celebrating many diverse identities, life experiences, and perspectives that enrich our community, teaching and learning.

To learn more about why you should join the Hornet Family, please visit the <u>Why Sac State?</u> page.

### **Equal Employment Opportunity**

California State University, Sacramento is an Affirmative Action/Equal Opportunity Employer and has a strong institutional commitment to the principle of diversity in all areas. We consider qualified applicants for employment without regard to race, color, religion, national origin, age, sex, gender identity/expression, sexual orientation, pregnancy, genetic information, medical condition, marital status, veteran status, or disability. Sacramento State hires only those individuals who are lawfully authorized to accept employment in the United States.

It is the policy of California State University, Sacramento to provide reasonable accommodations for qualified persons with disabilities who are employees or applicants for employment. If you need a disability related reasonable accommodation as part of the application and/or interviewing process, visit <u>https://www.csus.edu/administration-business-affairs/internal/your-hr/benefits/disability-parental-leave.html#reasonable-accommodations-interactive-process.</u>

The University is committed to creating an education and working environment free from discrimination, sexual harassment, sexual violence, domestic violence, dating violence, and stalking. For more information on mandatory training for new employees, visit <u>https://www.csus.edu/compliance/hr-compliance/mandatory-dhr-training.html</u>.

### Jeanne Clery Disclosure of Campus Security Policy and Crime Statistics Act and Campus Fire Safety Right-To-know Act Notification

Pursuant to the Jeanne Clery Disclosure of Campus Security Policy and Campus Crime Statistics Act, the current Annual Security Report (ASR) is available for viewing at <a href="https://www.csus.edu/clery">https://www.csus.edu/clery</a>.

The ASR contains the current security and safety-related policy statements, emergency preparedness and evacuation information, crime prevention and sexual assault prevention information, and drug and alcohol prevention programming. The ASR also contains statistics of Clery Act crimes for Sacramento State for the last three (3) calendar years. Paper copies are available upon request at the Police Service Center located in the University Union.

### **Background Check Disclaimer**

A background check (including a criminal records check) must be completed satisfactorily before any candidate can be offered a position with California State University, Sacramento. Failure to satisfactorily complete the background check may affect the application status of applicants or continued employment of current California State University, Sacramento employees who apply for the position.

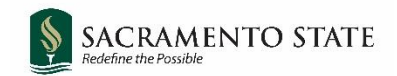

### **COVID-19 Vaccine Certification Information**

CSU requires faculty, staff, and students who are accessing campus facilities to be immunized against COVID-19 or declare a medical or religious exemption from doing so. Any candidates advanced in a currently open search process should be prepared to comply with this requirement. The systemwide policy can be found at https://calstate.policystat.com/policy/9779821/latest/.

#### **Eligibility Verification**

Candidate will be required to provide official transcripts of their highest degree earned and must furnish proof of eligibility to work in the U.S.. California State University, Sacramento is a sponsoring agency (ie. H-1-B Visa).

#### **Out of State Employment**

Per CSU-wide policy (HR2021-04), all faculty who will begin initial employment (or return from a 12-month break in service) on or after January 1, 2022 are required to perform their work from within the State of California. Faculty hired prior to January 1, 2022 must be available to perform work in the State of California if their assignment is in-person.